## How to update your temporary housing designation

1. From your homepage in Workday, click the cloud icon/your profile picture.

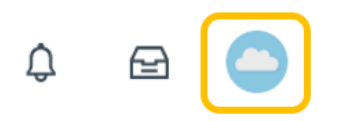

## 2. Click View Profile.

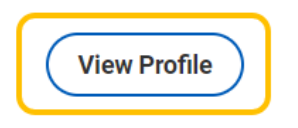

## 3. Click Personal.

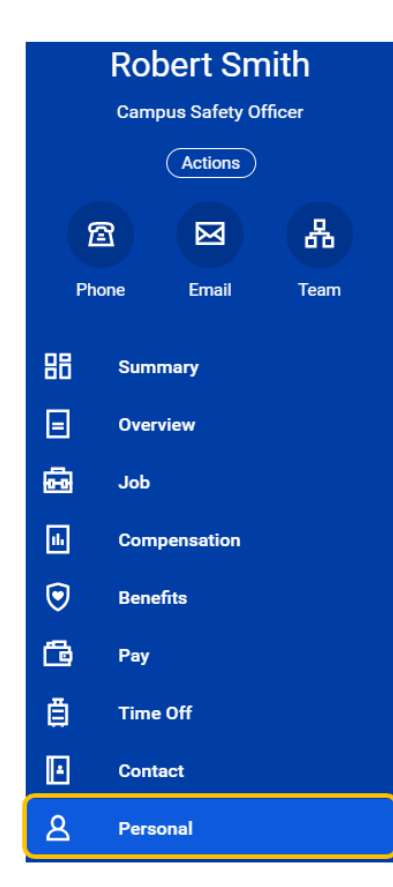

4. Click Additional Data.

| Personal Information | Names | IDs | Documents | Additional Data |  |
|----------------------|-------|-----|-----------|-----------------|--|
|                      |       |     |           |                 |  |

5. Click Edit under Temporary Housing Designation (scroll past Covid-19 Vaccinations).

## Temporary Housing Designation

| Turn off the new tables view |            |               |  |  |
|------------------------------|------------|---------------|--|--|
| 0 items                      |            | ᆁ 🏾 = 🗆 다 🎟 🖽 |  |  |
|                              |            | ▲             |  |  |
| Last Name                    | First Name | Relationship  |  |  |
| No items available.          |            |               |  |  |
| Edit                         |            |               |  |  |

6. To add a temporary housing designation, click the + symbol and enter Last Name, First Name and Relationship (i.e., spouse, domestic partner or dependent child).

| ÷ | *Last Name | *First Name | *Relationship |   |
|---|------------|-------------|---------------|---|
| Θ | Susanne    | Smith       | × Spouse ∷≣   | * |
| 4 |            |             | >             |   |

To remove a temporary housing designation, click the - symbol.

|   | l item |            |             |               |  | c, |  |
|---|--------|------------|-------------|---------------|--|----|--|
|   | +      | *Last Name | *First Name | *Relationship |  |    |  |
|   | Θ      | Susanne    | Smith       | × Spouse      |  | +  |  |
| 4 |        |            |             | ÷             |  |    |  |

7. Once you have made all updates, click OK.

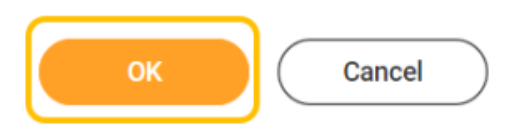

8. Confirm updates are accurate. Click **Done**.

| 1 item    | 🕮 🖩 = 🖬 🗉 💷 🎟 📟 |              |
|-----------|-----------------|--------------|
| Last Name | First Name      | Relationship |
| Susanne   | Smith           | Spouse       |
| Done      |                 |              |